## VPN接続サービスの接続手順

- (1) USB トークンを USB ポートに接続し、タスクトレイ内の VPN 接続を示すアイコン
  [③] を左クリックすると、Cisco Anyconnect Secure Mobility Client のウィンド ウが表示されます。
   初回接続時は(2)、2回目以降の接続の場合は(5)へ進みます。
- (2) 初回接続時はプルダウンメニューに以下の接続先を直接入力し、[Connect] ボタンを クリックします。
   ※Cisco Anyconnect Secure Mobility Client のインストール直後の画面は英語表記 ですが、2回目以降の接続から日本語表記になります。

【接続先】

- 部内 : vpn. entry. gate. mod. go. jp
- 部外 : vpn. entry-e. gate. mod. go. jp

| VPN:<br>Ready to connect. |   |         |  |
|---------------------------|---|---------|--|
|                           | ~ | Connect |  |
|                           |   |         |  |

(3) USB トークンのログインを要求するポップアップが表示されたら、USB トークンのパ スワードを入力し [OK] ボタンをクリックします。

| ≶ トークン・ログオン  | ×                             |
|--------------|-------------------------------|
|              | SafeNet Authentication Client |
| トークン パスワード を | :入力します.                       |
| トーケン名:       | 0.0401                        |
| トークン パスワード:  | <b>****</b>                   |
|              | 現在の言語: JP                     |
|              | OK Cancel                     |

(4) 接続処理が完了すると、画面右下に[接続済み]の通知が表示されます。

(5) 2回目以降の接続の場合、プルダウンで接続先を選択し[接続]ボタンをクリックします。

【接続先】

| 部内 :<br>部外 :  | VPN 接続(部内)<br>VPN 接続(部外)                |                  |
|---------------|-----------------------------------------|------------------|
| 🚳 Cisco AnyCo | onnect Secure Mobility Client —         | ×                |
|               | VPN:<br>接続する準備ができました。<br>VPN接続(部外) 〜 接続 |                  |
|               |                                         |                  |
| <b>¢</b> ()   |                                         | altalta<br>cisco |

(6) USB トークンのログインを要求するポップアップが表示されたら、USB トークンのパ スワードを入力し [OK] ボタンをクリックします。

| ⑤ トークン・ログオン  | ×                             |
|--------------|-------------------------------|
| SafeNet      | SafeNet Authentication Client |
| トークン パスワード を | :入力します.                       |
| トークン名:       | 00401                         |
| トークン パスワード:  |                               |
|              | 現在の言語: JP                     |
|              | OK Cancel                     |

(7) 接続処理が完了すると、画面右下に[接続済み]の通知が表示されます。